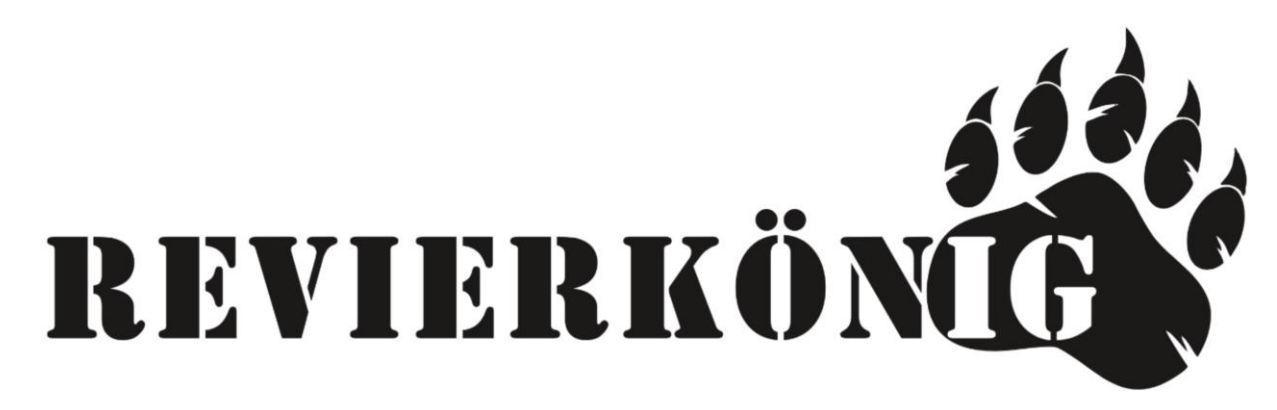

- > 1.LTE Antennen auf Kamera aufschrauben
- > 2.SD Karte auf der Unterseite der Kamera einsetzen
- 3.Funktionstüchtige SIM Karte seitlich links neben dem Kamera Display
  einsetzen diese rastet mit einem Klick ein
- > 4. Batterien einsetzen
- > 5. Schiebeschalter auf SETUP stellen Kamera schaltet sich ein
- 6. Unter MENÜ / LTE / Autom. SIM- Einstellungen / Manuell auswählen danach gehen Sie unter Manuelle Einstellungen / LTE / APN / hinterlegen Sie die APN Ihres Netzanbieters z.B. (Hofer Hot Sim ) APN: webaut
- 7. Unter MENÜ / LTE / Senden an: / Email / Email 1..2..3..4.. Email Adresse(n), an welche die Bilder versendet werden sollen, eintragen und speichern
- 8. Durch mehrmaliges Drücken der MENÜ Taste gelangen Sie wieder zum Startbildschirm, wo sie ein Livebild der Kamera sehen
- 9. Durch drücken der OK Taste können Sie hier ein Testfoto auslösen, danach erscheint im Display "STMP senden" – Bild wird übertragen – danach erscheint "STMP senden erfolgreich"
- > 10. Bei Fehlermeldung überprüfen Sie Ihre Einstellungen
- > 11. Kamera bis zur Montage im Revier am Schieberegler auf OFF stellen
- > 12. Kamera vor Ort im Revier montieren
- > 13. Schieberegler der Kamera auf ON stellen
- > 14. Bis die Kamera das erste Mal auslöst dauert es genau so lange wie Sie die Verzögerung zwischen den einzelnen Auslösungen hinterlegt haben, Standard z.B. 5 Minuten.